## 1. The User manual for License Kit:-

Step 0: User can log on to this URL <u>https://foscos.fssai.gov.in</u> on the web browser.

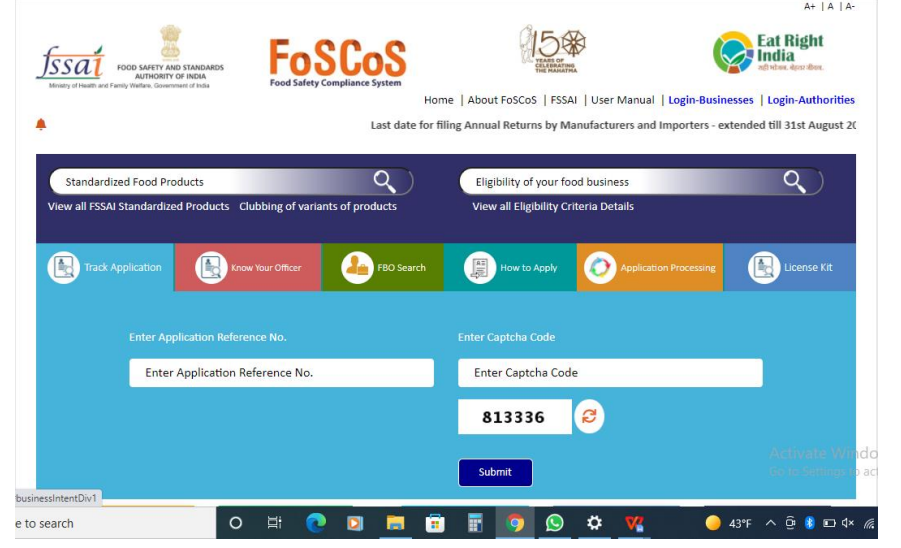

**Step 1:** User have to click on the License Kit button on main page.

|                                                                                              | •                                                                                    | A+   A   A-                                                   |          |
|----------------------------------------------------------------------------------------------|--------------------------------------------------------------------------------------|---------------------------------------------------------------|----------|
| SSST TOO LATER AND STANDARD<br>Money of Head and Free With the Comment of head               | Home   About FoSCos   FSSAI   User Manua                                             | Eat Right<br>India<br>of the Autorities                       |          |
| *                                                                                            | Last date for filing A                                                               | nnual Returns by Manufacturers and Imp                        |          |
| Standardized Food Products<br>View all FSSAI Standardized Products Clubbing of variants of p | C Eligibility of your food business<br>roducts View all Eligibility Criteria Details | <b>Q</b> )                                                    |          |
| Track Application                                                                            | FBO Search How to Apply 🕢 Applica                                                    | ation Processing License Kit                                  | ick here |
| Schedule A Requirements FSSAI In<br>And Inspection Checklist                                 | Itiatives Food Safety display Boards Impe                                            | ortant Links For Food<br>flers                                |          |
| E ♥<br>#businesimentDivi Apply Modification of License                                       | A E   Renewals Fee is same Food Consume                                              | Activate Windc<br>≣o to Settings to ac<br>File Express Annual |          |

**Step 2:**User have to click on the Schedule 4 requirements and inspections checklist to download whole zip file it had a dedicated button and for download pdf file it had particular button for every option.

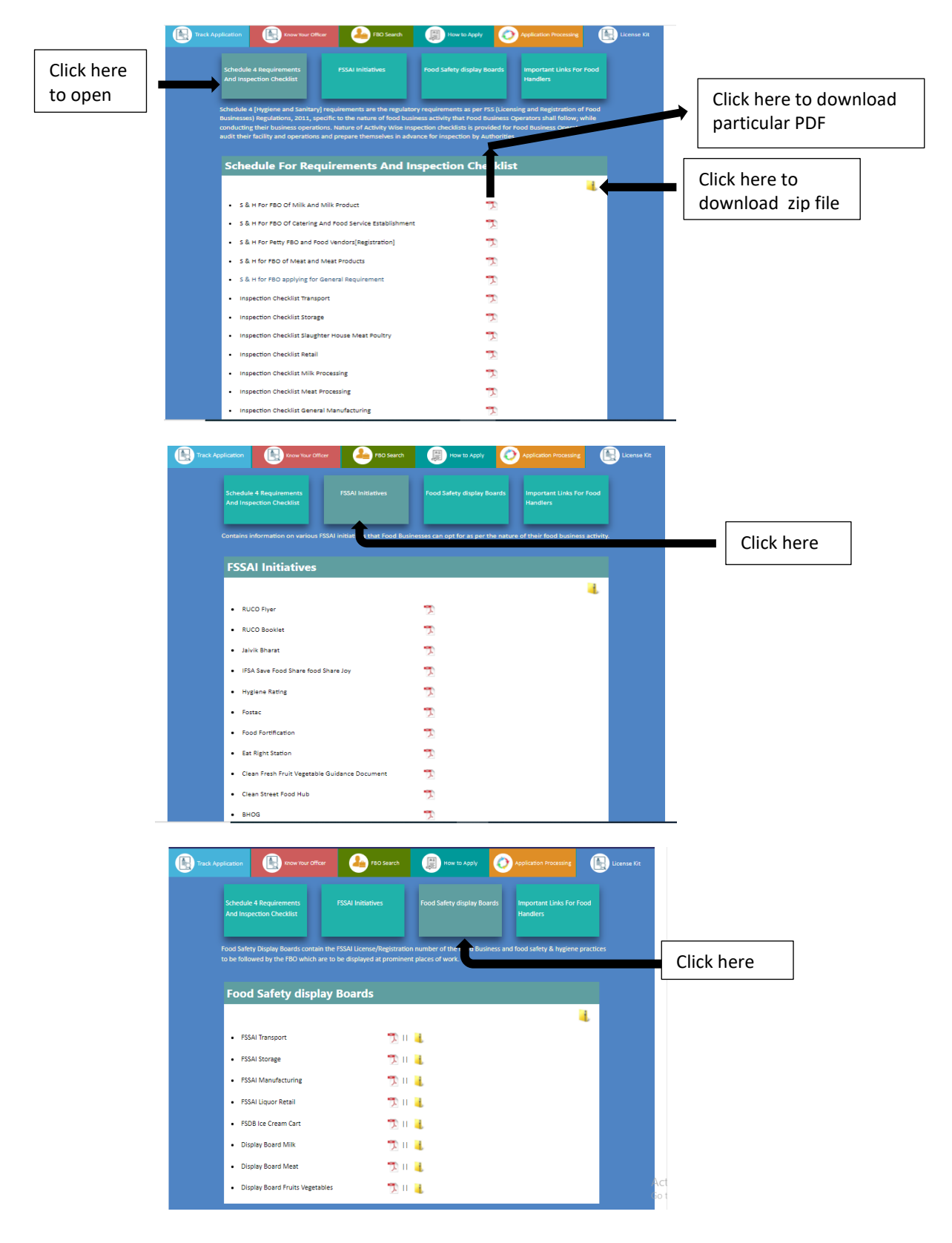

**Step 3:**User have to click on the Important Links For Food Handlers to download license kit file If user have license number or Application ref number to login. Note- Registration number not allowed

| Track App    | lication Know                                       | Your Officer FBO Sear                                                                                                    | th How to Apply            | Application Processing                 | License Kit  |
|--------------|-----------------------------------------------------|----------------------------------------------------------------------------------------------------|----------------------------|----------------------------------------|--------------|
|              | Schedule 4 Requirements<br>And Inspection Checklist | s FSSAI Initiatives                                                                                                    | Food Safety display Board: | s Important Links For Food<br>Handlers |              |
|              | 1                                                   | User S<br>(For License                                                                                                    | ign-in 🕘<br>Kit Purpose)   |                                        |              |
|              |                                                     | Application Ref. No./License No./License N | ).<br>2000031              |                                        |              |
|              |                                                     | Proceed                                                                                                    | Back                       |                                        |              |
|              |                                                     | ¥                                                                                                    | \$                         | 8                                      | Go to Settin |
| Track Appli  | cation Know Y                                       | four Officer FBO Search                                                                                                    | How to Apply               | Application Processing                 | License Kit  |
|              | Schedule 4 Requirements<br>And Inspection Checklist | FSSAI Initiatives                                                                                                    | Food Safety display Boards | Important Links For Food<br>Handlers   |              |
|              |                                                     | User Si<br>(For License K                                                                                                    | gn-in )<br>it Purpose)     |                                        |              |
|              |                                                     | Welcome, Naveen Yad<br>Password                                                                                                    | av (10821022000031)        |                                        |              |
|              |                                                     | 115019                                                                                                    |                            |                                        |              |
|              |                                                     | Enter Captcha                                                                                                    | 119                        |                                        |              |
| , hara ta si |                                                     |                                                                                                    | Desk                       |                                        |              |

**Step 4:**After successful sign in user get click here button to download license kit.

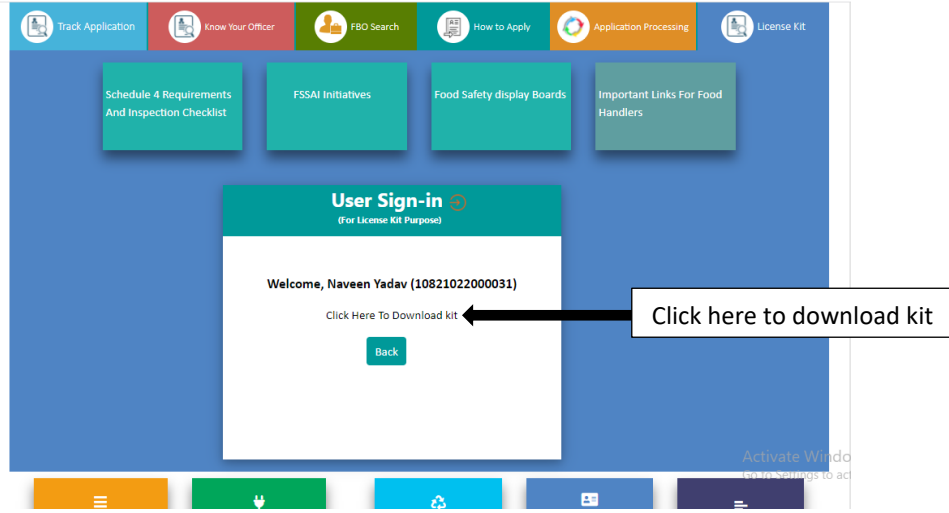